## S7200 通过 BCNet-S7200Plus 和 SMART200 PLC 数据交换

本示例以 S7-200(CPU224XP)与 SMART200 为例介绍如何实现两者之间 的交换数据。

BCNet 的 DB9 公口(X1)连接 S7-200 的 PPI 口, SMART200 自带以太 网口与 BCNet 的以太网口通过交换机连接, BCNet 通过 BCDevice 工具配置 交换命令, 实现实时高效的 S7-200 和 SMART200 的数据交换。

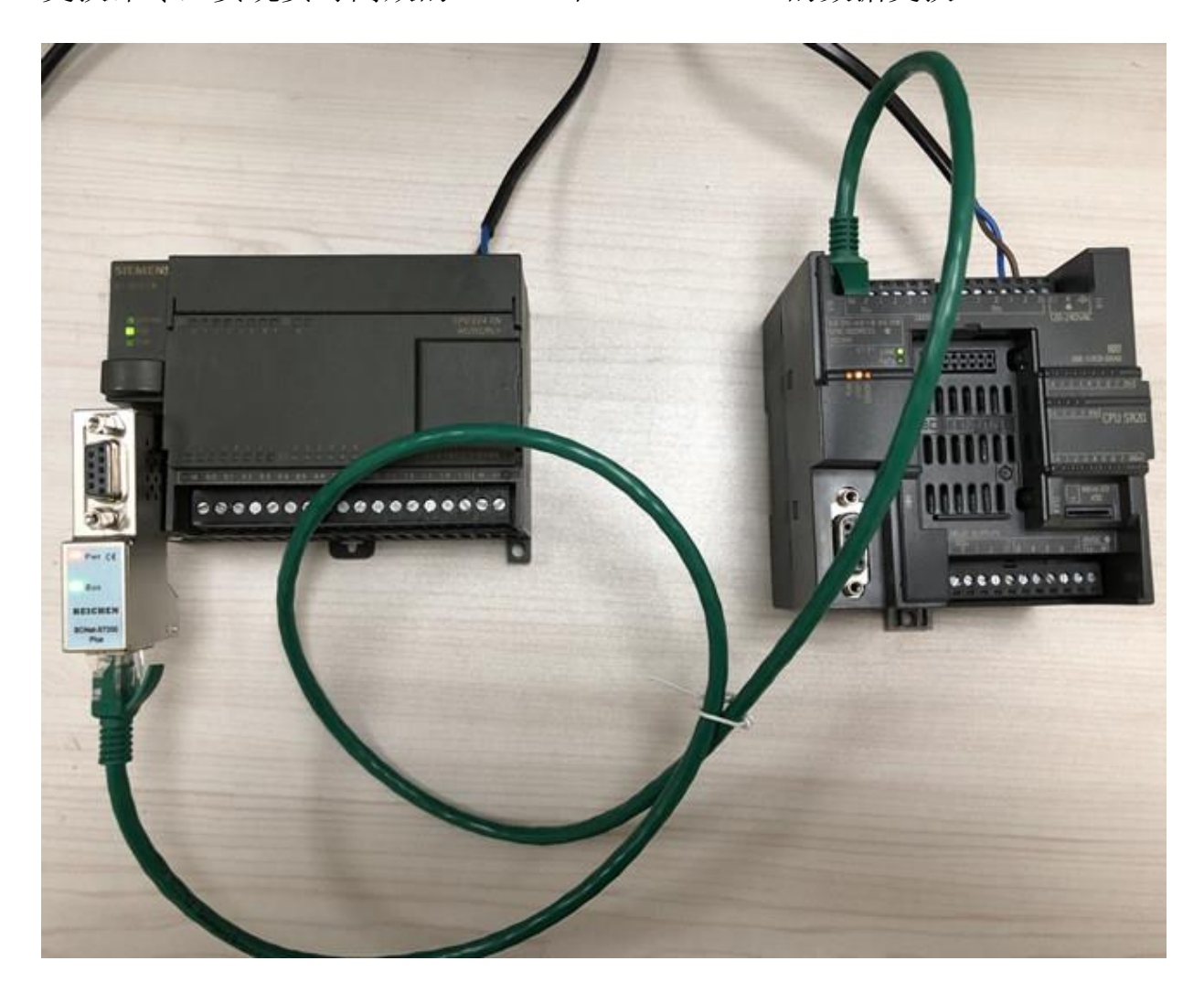

## 一、配置 BCNet 模块数据交换命令

1、打开 BCDevice,点击【搜索设备】,搜索到 BCNet-S7200Plus 后,点

击【修改设备参数】;

| 💱 BCNet模块配置     | 和诊断工具       | BCDevice V1.0 | 0.7     | 3     |          |                   |                  |                  |             |
|-----------------|-------------|---------------|---------|-------|----------|-------------------|------------------|------------------|-------------|
| 无线网络连接 193      | 2.168.1.115 |               | a 才 设置  | P地址   | 修改设备参数   | 🔗 设备运行诊断          | <b>谷配置主</b> 页    | 🗼 通讯测试           | 1 联系我们      |
| 设备名称            | 序列号         | 出厂日期          | 固件版本    | OEM标识 | 协议品牌     | MAC地址             | IP地址             | 子网掩码             | 网关          |
| 2 BCNet-MB      | 165050      | 2017.10.27    | 0.6.0.2 |       | ModBus网关 | 00:42:43:02:84:BA | 192. 168. 1. 178 | 255.255.255.0    | 192.168.1.1 |
| BCNet-S7200Plus | 70000       | 2017.09.19    | 0.1.2.6 |       | 西门子S7系列  | 00:42:43:01:11:70 | 192.168.1.200    | 255, 255, 255, 0 | 192.168.1.1 |
| 迎家町2:2条!        |             |               |         |       |          |                   |                  |                  |             |
| 援款到2设备!         |             |               |         |       |          |                   |                  |                  | .:          |
|                 |             |               |         |       |          |                   |                  |                  |             |

2、新建客户机

| BCNet-S7参数配置                                                                                                    |      |  |
|----------------------------------------------------------------------------------------------------|------|--|
| BCNet模块IP地址: 192.168.1.200                                                                                                    | 上载参数 |  |
| S7を数株中多数配置         Nodbus 映計表         数据交換         1.右击【数据交         (換)」, 创建客户机。         「         第注電服务器通讯端口号:         102         這程服务器通讯端口号:         102         12         12         132         16時         102         112         12         132         16時         17         18         192         193         194         195         196         197         198         198         199         191         192         192         193         194         195         196         197         198         198         199         199         199         199         168         199         199         199         199         199         199         199         < |      |  |

- 【1】点击数据交换,右键创建新的客户机0;
- 【2】远程服务器的 IP 地址为 SMART200 的 IP 地址,这里设置为 192.168.1.69;远程服务器的通讯端口号,默认为 102;连接超时 时间默认为 10S;

## 【3】本地/远程 TSAP

| 本地 TSAP | 远程 TSAP  |
|---------|----------|
| 任意      | 01 00/01 |
| 任意      | 02 00/01 |
| 任意      | 03 00/01 |

【4】点击确认,创建客户机。

3、在客户机中配置数据交换命令

| BCNet-S7参数配置                | ALL ADDRESS OF                                                                                                    |                                                                                                    |                                                                                                |      |                |
|-----------------------------|----------------------------------------------------------------------------------------------------|----------------------------------------------------------------------------------------------------|------------------------------------------------------------------------------------------------|------|----------------|
| BCNet模块IP地址: 192.168.1.2    | 200                                                                                                    |                                                                                                    | 上载参数                                                                                           | 下载参数 |                |
| S7总线接口参数配置                  | 新建命令编辑命令删除命令客户                                                                                                    | 机设置>S7TCP192.168.1                                                                                                    | .69:102                                                                                        |      | 客户机监视          |
| ST总线接口参数配置<br>以太网接口参数配置<br> | 新建命会       編集命会       删除命令       客户         ID       本地站点数据区       方         ID       本地站点数据区       方         ID       本地站点数据       方         ID       本地站点数据       方         ID       本地站点数据       日         ID       本地站点数据       日       0         ID       本地站点的数据       日       0         ID       本地站点的起船地址       1       1         ID       本地站点的起船地址       2       1         ID       本地站点的起船地址       1       1         ID       日       1       1         PH(#)       100       1       1 | 机设置>S7TCP192.168.1<br>」向   」 远程站点数据区<br>4   」<br>3   」<br>3   」<br>3   」<br>3   」<br>3   」<br>3   」<br>3   」<br>4   」<br>3   」<br>3   」<br>5   一<br>4   」<br>3   」<br>5   一<br>5   一<br>5<br>5<br>5<br>5<br>5<br>5 | 69:102<br>起时设置 机<br>。<br>。<br>印記始地址:<br>址:<br>2<br>:<br>1<br>:<br>*<br>*<br>:<br>100<br>:<br>1 |      | 客户机监视<br>正确 错误 |
|                             | 注:对于ST200而言,V区对应DB1。                                                                                                    | 12 mm7<br>5<br>检查                                                                                                    | • v v                                                                                          |      |                |

- 【1】 点击新建命令 (SMART200 的 VW100~VW108 读取 S7-200 的 VW100~VW108);
- 【2】 选择[本地→远程], 传输 5 个字; 传输超时设置层 2S;
- 【3】本地站点(S7-200)设置 BCNet 所在总线的 PLC 的站地址,数据区 域选择 DB 块, DB 号为 1 (对于 S7200 而言, V 区对应 DB1),字 节偏移为 100,位偏移忽略;
- 【4】远程站点(SMART200)的 PLC 地址无需设置,数据区域选择 DB 块, DB 号为 1,(对于 SMART200 而言,V 区对应 DB1)字节偏移为 100,位偏移忽略;
- 【5】 点击【检查】按钮可进行规则检查,点击【确认】按钮即可生成命 令;
- 4、客户机监视

| BCNet-S7参数配置             |                       |           |                         |        |      | -    |       |    |
|--------------------------|-----------------------|-----------|-------------------------|--------|------|------|-------|----|
| BCNet模块IP地址: 192.168.1.2 | 200                   |           |                         | 上载参数   | 下载参数 |      |       |    |
| S7总线接口参数配置               | 新建命令编辑命令删除命           | 令 客户机设置 - | ->S7TCP192.168.1.69:102 |        |      |      | 客户机监视 |    |
|                          | ID 本地站点数据区            | 方向        | 远程站点数据区                 | 超时设置   | 执行时间 | 错误信息 | 止痈    | 销庆 |
| ─Modbus映射表               | 0 S7:2:DB1.DBW100~108 |           | S7:2:DB1.DBW100~108     | 2000mS | 10mS | 无错误  | 6721  | 0  |
| □ 数据交换                   |                       |           |                         |        |      |      |       |    |
| 客户机0                     |                       |           |                         |        |      |      |       |    |
|                          |                       |           |                         |        |      |      |       |    |
|                          |                       |           |                         |        |      |      |       |    |
|                          |                       |           |                         |        |      |      |       |    |
|                          |                       |           |                         |        |      |      |       |    |
|                          |                       |           |                         |        |      |      |       |    |
|                          |                       |           |                         |        |      |      |       |    |
|                          |                       |           |                         |        |      |      |       |    |
|                          |                       |           |                         |        |      |      |       |    |
|                          |                       |           |                         |        |      |      |       |    |
|                          |                       |           |                         |        |      |      |       |    |
|                          |                       |           |                         |        |      |      |       |    |
|                          |                       |           |                         |        |      |      |       |    |
|                          |                       |           |                         |        |      |      |       |    |
|                          |                       |           |                         |        |      |      |       |    |
|                          |                       |           |                         |        |      |      |       |    |

点击客户机监视按钮,【错误信息】为无错误,且【正确】有数据跳动, 说明通信成功。

## 二、验证数据交换

- 1、打开 STEP7-Micro/WIN 的状态表,将 VW100~VW108 的数据分别修改为
  - 1, 2, 3, 4, 5;

| B STEP 7-Micro/   | WIN - 项目1                                                                                                    |                                                                                                    | 4 3 W 10 10 10 10 10                    |                                           |
|-------------------|----------------------------------------------------------------------------------------------------|----------------------------------------------------------------------------------------------------|-----------------------------------------|-------------------------------------------|
| 文件(F) 编辑(E)       | 查看(V) PLC(P) 调试(D) 工具(T)                                                                                                    | 窗口(W) 帮助(H)                                                                                                    |                                         |                                           |
| ]12 ≈ 🗗   €       | 5 B.   X B 🛍   🗠   🗹 🗹                                                                                                    | ▲ エ   2↓ 2↑   🖪   ]  ▶ 💻                                                                                                    | 8 8 📈 10 🖼 🖼 🖏                          | 6 <b>6</b> 6                              |
|                   | 3 🕮 🔺 🔧 🌂 🕷 💹 📗                                                                                                    |                                                                                                    |                                         |                                           |
|                   | □ - 1 1 1 1 1 1 1 1 1 1 1 1 1 1 1 1 1 1                                                                                                    | ₩ 状态表<br>· 3 · 1 · 4 · 1 · 5 · 1 · 6 · 1 · 7 ·<br>+httl                                                                                                    | □・8・□・9・□・10・□・11・□・12・□・13<br>救武   当前街 | 3····14····15····16····17····18· ·1<br>新作 |
| 程序块<br>使更<br>符号表  |                                                                                                    | 1         VW100         有符           2         VW102         有符           3         VW104         有符           4         VW106         有符           5         VW108         有符 | 명 +1<br>명 +2<br>명 +3<br>명 +4<br>명 +5    |                                           |
| 状态表               | <ul> <li>□ ● ● ● ● ● ● ● ● ● ● ● ● ● ● ● ● ● ● ●</li></ul>                                                                                                    | 6 月付<br>7 有符<br>8 有符<br>9 有符                                                                                                    |                                         |                                           |
| 数据块               | □ • • • • • • • • • • • • • • • • • • •                                                                                                    | 10         有符           11         有符           12         有符           13         有符                                                                                          | 5<br>5<br>5<br>5<br>5<br>5              |                                           |
| 系统块               | 田                                                                                                    |                                                                                                    |                                         |                                           |
| ★★<br>交叉引用        | □ □ 中断<br>□ □ □ 中断<br>□ □ □ 逻辑这算<br>□ □ ○ 传送<br>□ □ □ 程序控制                                                                                                    |                                                                                                    |                                         |                                           |
| 通信                | □ · · · · · · · · · · · · · · · · · · ·                                                                                                    |                                                                                                    |                                         |                                           |
| 设置 PG/PC 接口<br>工具 | □ 2007年3日8日<br>□ 1001年<br>□ 1001日日日<br>□ 1001日日日<br>□ 1001日日日<br>□ 1001日日<br>□ 1001日<br>□ 1001日日<br>□ 1001日日<br>□ 1001日日<br>□ 1001日日<br>□ 1001日日<br>□ 1001日日<br>□ 1001日日<br>□ 1001日日<br>□ 1001日日<br>□ 1001日日<br>□ 1001日<br>□ 1001日<br>□ 1001日日<br>□ 1001日<br>□ 1001日<br>□ 1001日<br>□ 1001日<br>□ 1001日<br>□ 1001<br>□ 1001<br>□ | Ⅰ ( ↓ ) ) 用户定义1 /                                                                                                    |                                         |                                           |

2、打开 STEP7-Micro/WIN SMART200 的状态表,对 VW100~VW108 进行

数据监视;

|                                       |               |               |                                                                  |                                 | 项目 1                    | - STEP 7-Micro/WIN SMAR | RT 👘 |
|---------------------------------------|---------------|---------------|------------------------------------------------------------------|---------------------------------|-------------------------|-------------------------|------|
| 文件 编辑 视图                              |               | PLC 调试 工      | 具 帮助                                                             |                                 |                         |                         |      |
| □ □ □ □ □ □ □ □ □ □ □ □ □ □ □ □ □     | •<br>•<br>• • | 上传 下载 传送      | <ul> <li>○ 预览</li> <li>□ 页面设置</li> <li>打印</li> <li>打印</li> </ul> | 22 项目<br>22 POU<br>22 数据页<br>保护 | 创建<br>打开文件夹<br>存储器<br>库 |                         |      |
| <br>主要                                | 1             |               |                                                                  |                                 |                         |                         |      |
|                                       | I.            | 状态图表          |                                                                  |                                 |                         |                         |      |
| □□□□□□□□□□□□□□□□□□□□□□□□□□□□□□□□□□□□□ |               | 1 - 1 - 1 - 1 | 🗟 🥒 🔒 🚡 î                                                        | 5 🕅 🖂 🖸 🗸                       |                         |                         |      |
| - 🖓 新增功能                              |               | 地址            | 格式                                                               |                                 | 当前值                     | 新值                      |      |
|                                       |               | 1 VW100       | 有符号                                                              |                                 | +1                      |                         |      |
| □ □ □ □ □ □ □ □ □ □ □ □ □ □ □ □ □ □ □ |               | 2 VW102       | 有符号                                                              |                                 | +2                      |                         |      |
| 口 🛅 状态图表                              |               | 3 VW104       | 有符号                                                              |                                 | +3                      |                         |      |
|                                       |               | 4 VW106       |                                                                  |                                 | +4                      |                         |      |
|                                       |               | 6             | 有符号                                                              |                                 | +J                      |                         |      |
| ● 🔤 交叉引用                              | Ш             | 7             | 有符号                                                              |                                 |                         |                         |      |
| ● ● 通信                                | Ш             | 8             | 有符号                                                              |                                 |                         |                         |      |
|                                       | Ш             | 9             | 有符号                                                              |                                 |                         |                         |      |
|                                       | Ш             |               |                                                                  |                                 |                         |                         |      |
| ● ◎ 收藏夹                               |               |               |                                                                  |                                 |                         |                         |      |
| □ □ □ □ □ □ □ □ □ □ □ □ □ □ □ □ □ □ □ |               |               |                                                                  |                                 |                         |                         |      |
| □ 2 通信                                | Ш             |               |                                                                  |                                 |                         |                         |      |
|                                       | Ш             |               |                                                                  |                                 |                         |                         |      |
|                                       | Ш             |               |                                                                  |                                 |                         |                         |      |
| 田 国 浮点运算                              | Ш             |               |                                                                  |                                 |                         |                         |      |
| □□□ 整数运算                              | Ш             |               |                                                                  |                                 |                         |                         |      |
| □□□□□□□□□□□□□□□□□□□□□□□□□□□□□□□□□□□□□ | Ш             |               |                                                                  |                                 |                         |                         |      |
| 田 🤷 传送                                | Ш             |               |                                                                  |                                 |                         |                         |      |
| 由→ 10 程序控制                            | Ш             |               |                                                                  |                                 |                         |                         |      |
| □" <u>□"</u> 移位/順が<br>⊡- <u>@</u> 字符串 |               |               |                                                                  |                                 |                         |                         |      |
|                                       |               |               |                                                                  |                                 |                         |                         |      |

3、两者数据完全一致。